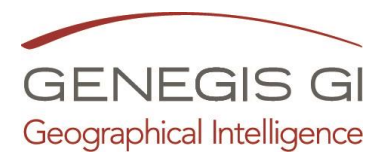

## Guida per Calcolo Particelle per aree di interesse

Guarda il video al link

1. Menu S.I.T. CDU Calcolo Particelle per aree d'interesse

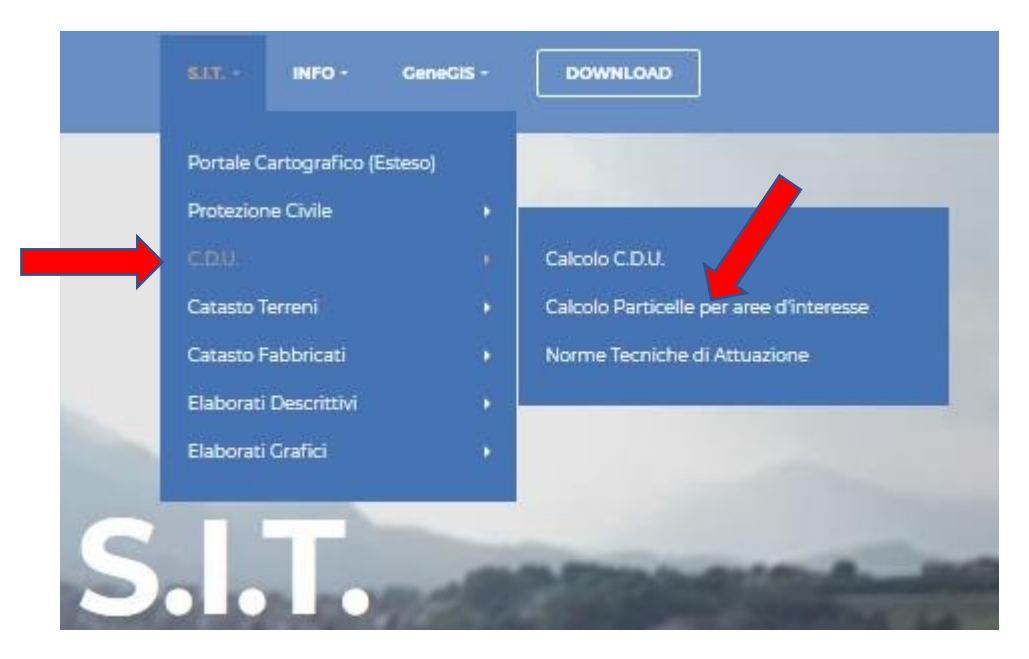

- 2. Elaborare N° di particelle per aree di interesse
  - a. Scegliere Livello cartografico dall'elenco
  - b. Scegliere il Codice dell'area di interesse dall'elenco
  - c. Cliccare su Calcola

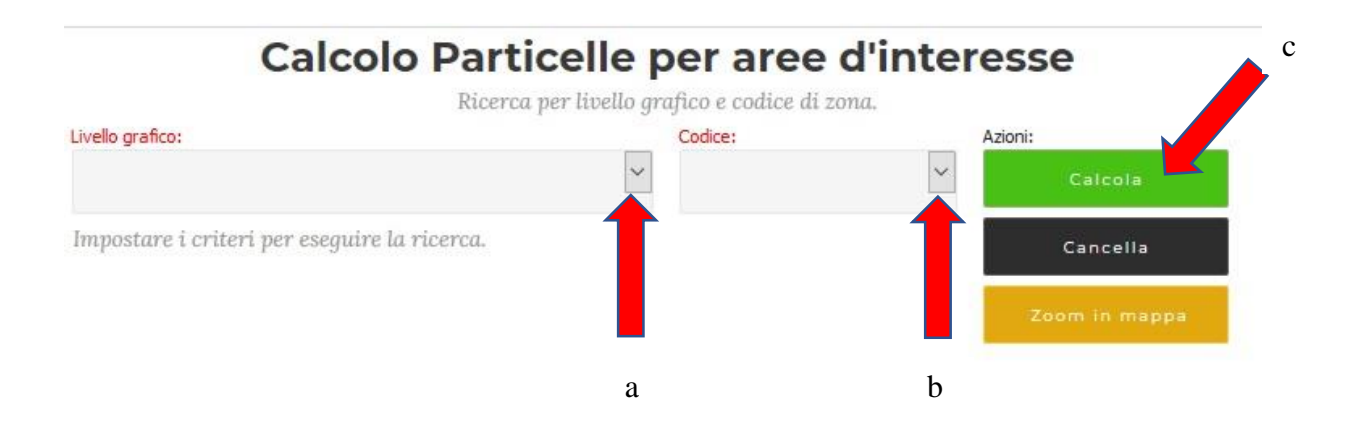

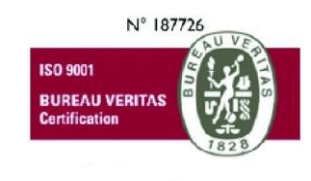

GeneGIS GI Srl Cap.Soc € 675.000 i.v. REA 972838 - Registro Imprese di Milano, C.F. e P. IVA 03810600159 info@genegis.net - www.genegis.net

## Registered Office

Viale L. Scarampo 47, 20148 Milano Tel. +39 02 33 00 09 04 - Fax +39 02 39 25 61 85

## Bologna Branch

 Boilogue Lination

 Via Marconi, 71 - 40122 Bologna

 Tel. +39 051 19 98 40 95 - Fax +39 051 42 10 419

 Turin Branch

 Lungo Dora Colletta, 67 - 10153 Torino

 Tel. +39 011 85 58 54 - Fax +39 011 85 58 54

 Benevento Branch

 Contrada Piano Cappelle - 82100 Benevento

 Tel. +39 0824 77 84 72 - Fax +39 0824 77 88 32

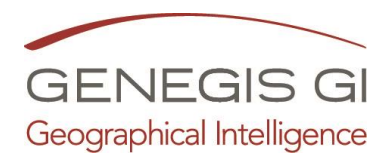

- 3. Visualizza Elenco delle particelle:
  - a. Cliccare su tasto Download

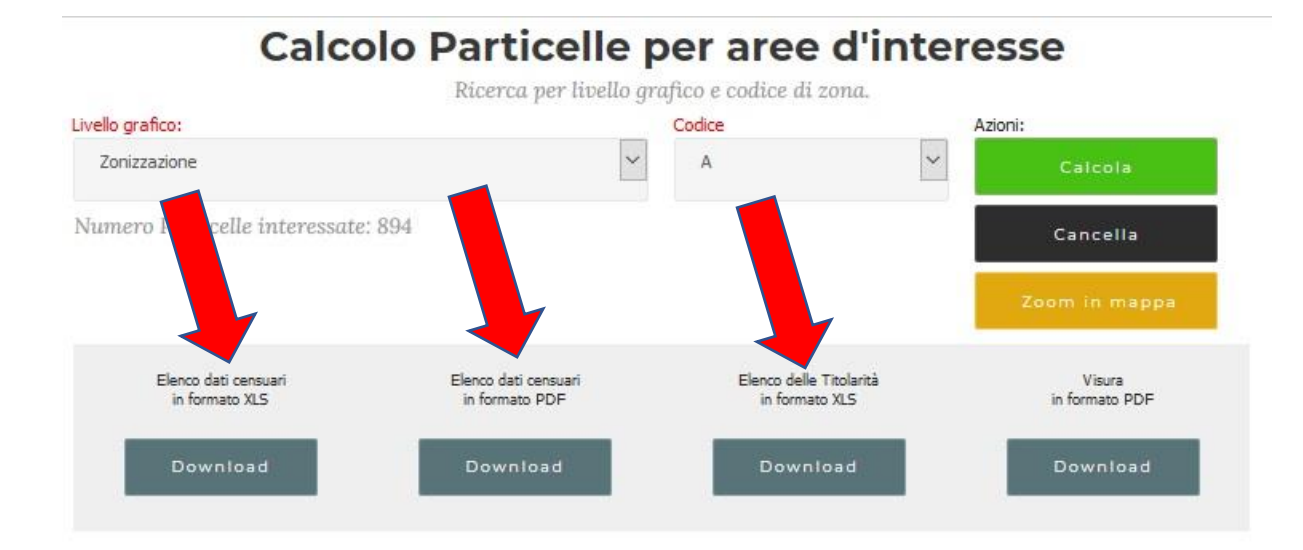